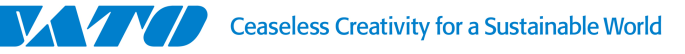

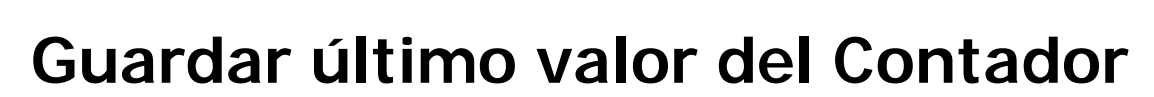

En este instructivo se va a explicar cómo crear una variable, en este caso un contador y configurar la variable para que guarde el último valor ingresado.

Comenzamos teniendo una etiqueta en blanco. Lo primero que vamos a hacer es crear la variable. Para ello vamos al menú superior del programa seleccionamos la opción "Datos" y luego hacemos click en "Variables".

| NiceLabel Pro - [Etiqueta                                   | 1]  |                                    |                                                                                            |
|-------------------------------------------------------------|-----|------------------------------------|--------------------------------------------------------------------------------------------|
| <u>A</u> rchivo <u>E</u> ditar <u>V</u> ista <u>O</u> bjeto | Da  | tos Ordenar Herramientas Ventana   | Ayuda                                                                                      |
| i 🗋 🤌 📑 i 🐁 🖻                                               | 6   | <u>V</u> ariables                  | jón de formulario 🔻 📴 Eorma de diseòo 🕀 Zoom 👻 Vista 👻 🌇 Variables 👻 🎴 Base de datos 🔹 👔 🙆 |
|                                                             | - 6 | Eunciones                          |                                                                                            |
| Tr Arial 🔹 🔭                                                | 5 🔒 | Acceso a la base de datos          | 🚍 🚍 🖕 🔄 🔹 🎽 👔 💙 🚺 🕥 🕼   🔝 Funciones * 🖕                                                    |
|                                                             |     | Algoritmos de dígitos de control   |                                                                                            |
| Seleccionar                                                 |     | Exportar variables                 |                                                                                            |
| A Texto                                                     | -   | Importar variables                 |                                                                                            |
| 🦅 Texto curvado                                             | -   | Configuración de traza de variable |                                                                                            |
| Cuadro de texto                                             | -   | Desbloquear variables globales     |                                                                                            |
| rtf Cuadro de texto enriquecido                             | -   | Tablas de búsqueda                 |                                                                                            |
| Código de barras                                            | •   |                                    |                                                                                            |

Se va a abrir una nueva ventana, en esa ventana van a aparecer todas las variables que creamos en nuestro diseño de etiqueta. Para crear una nueva variable hacemos click en "Asistente".

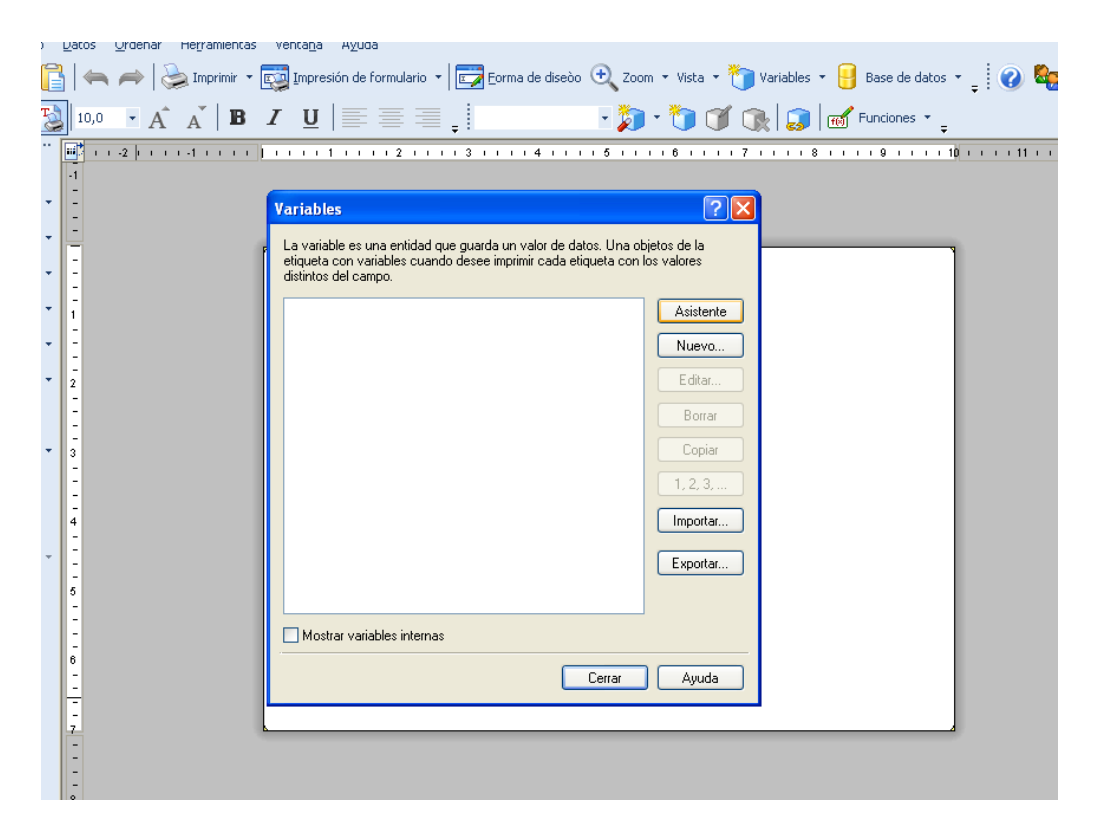

Otra ventana se abrirá donde vamos a comenzar a configurar la variable a utilizar. En este caso utilizaremos un contador. Seleccionamos el tipo de variable que utilizaremos y lo configuramos

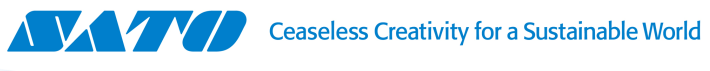

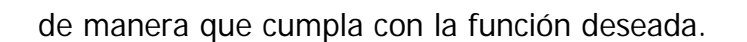

| l <b>ipo de la variable</b><br>Seleccione el tipo de variable                                             | que necesita.                                                                       | <b>\$i</b> |
|----------------------------------------------------------------------------------------------------|-------------------------------------------------------------------------------------|------------|
| El asistente creará un nuevo<br>de barras, imagen u otros obj<br>Seleccione el tipo del campo             | campo de variable que puede ser unido al texto<br>etos en la etiqueta.<br>variable: | , código   |
| <ul> <li>Entrada de teclado</li> <li>Contador</li> <li>Campo de fecha</li> <li>Campo de tiempo</li> </ul> | Solicitado antes de imprimir<br>1.2.3<br>05/04/2016<br>0:22:39                      |            |
| Nombre de la<br>Counter1                                                                                  |                                                                                     |            |
| Ayuda                                                                                                    | Cancelar < Atrás Siguiente >                                                        | Finalizar  |

Una vez creada la variable, volvemos a la ventana anterior y ya nos debería aparecer el contador en el listado de variables.

| <br> | Asistente |                                                                         |                                                                         |
|------|-----------|-------------------------------------------------------------------------|-------------------------------------------------------------------------|
|      | Nuevo     |                                                                         |                                                                         |
|      | Editar    |                                                                         |                                                                         |
|      | Borrar    |                                                                         |                                                                         |
|      | Copiar    |                                                                         |                                                                         |
|      | 1, 2, 3,  |                                                                         |                                                                         |
|      | mportar   |                                                                         |                                                                         |
|      | Exportar  |                                                                         |                                                                         |
|      |           |                                                                         |                                                                         |
|      |           |                                                                         |                                                                         |
|      |           | Nuevo<br>Editar<br>Borrar<br>Copiar<br>1, 2, 3,<br>Importar<br>Exportar | Nuevo<br>Editar<br>Borrar<br>Copiar<br>1, 2, 3,<br>Importar<br>Exportar |

Seleccionamos la variable y hacemos click en "Editar". Se nos abrirá una nueva ventana, donde se podrá realizar una configuración más avanzada de la variable. Vamos a la pestaña de "Solicitando" y nos va a aparecer la opción de "Recordar el último valor utilizado (valor dinámico).

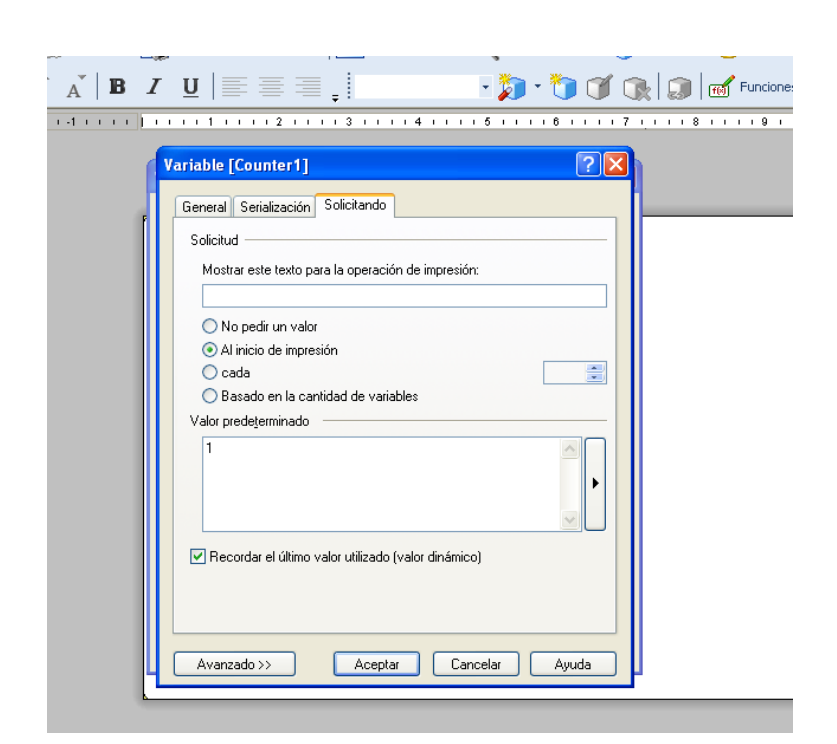

Una vez seleccionada la opción, la variable guardará el último valor ingresado para que la próxima vez que se quiera imprimir aparezca dicho valor.

© 2016 SATO Argentina S.A. Todos los derechos reservados. Rev A especificaciones sujetas a cambio sin previo aviso. Cualquier reproducción total o parcial del presente presupuesto sin autorización previa queda completamente prohibida. SATO es marca registrada de SATO Corporation y sus subsidiarias en Japón, Estados Unidos de Norteamérica y otros países. Toda otra marca mencionada pertenece a sus respectivos propietarios.